### การออกเลขที่หนังสือภายนอก

# การออกเลขที่หนังสือภายใน

การรับหนังสือจากสารบรรณ อิเล็กทรอนิกส์

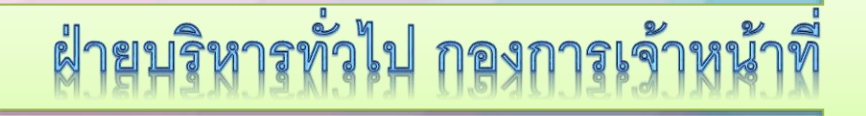

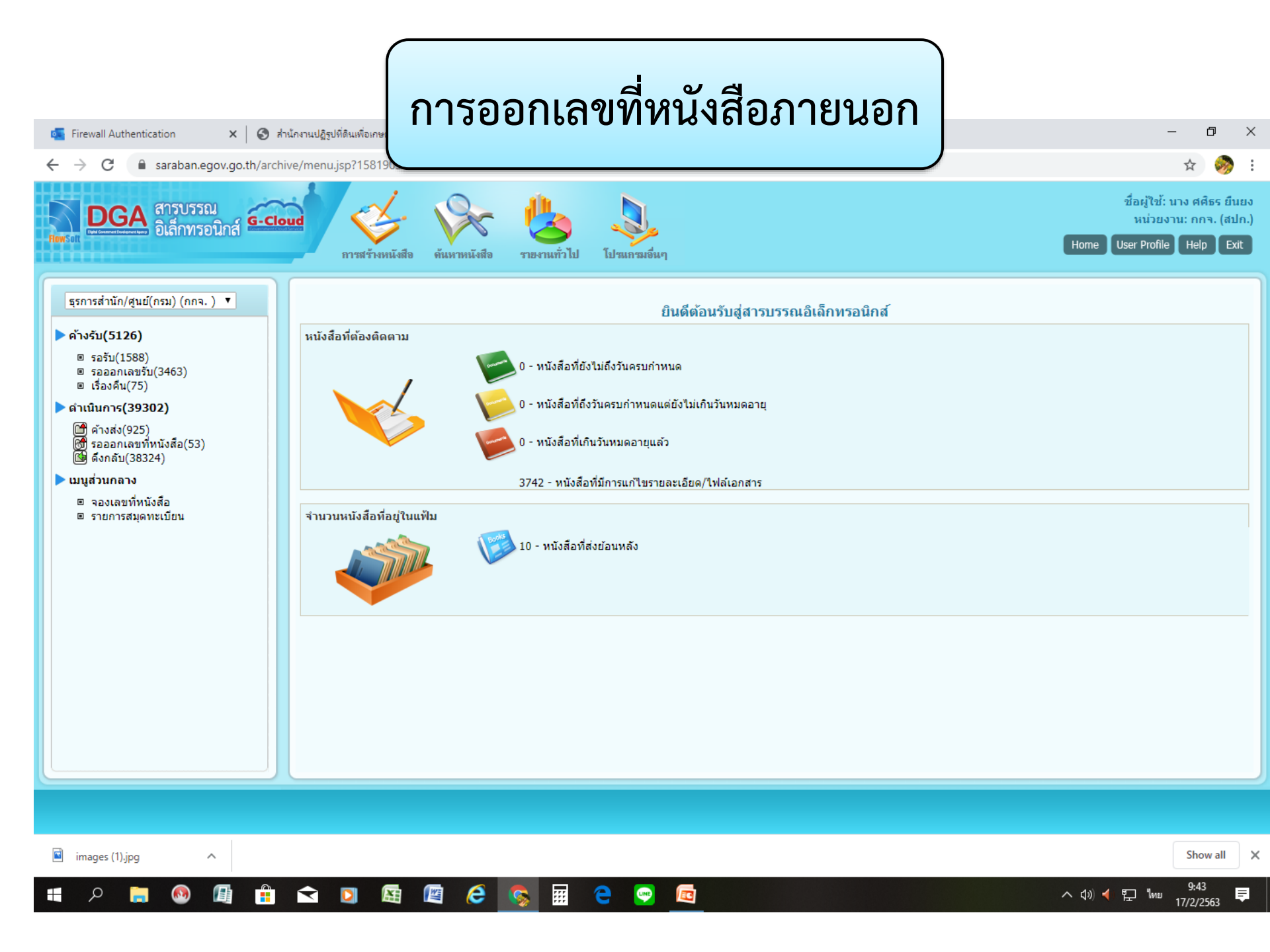

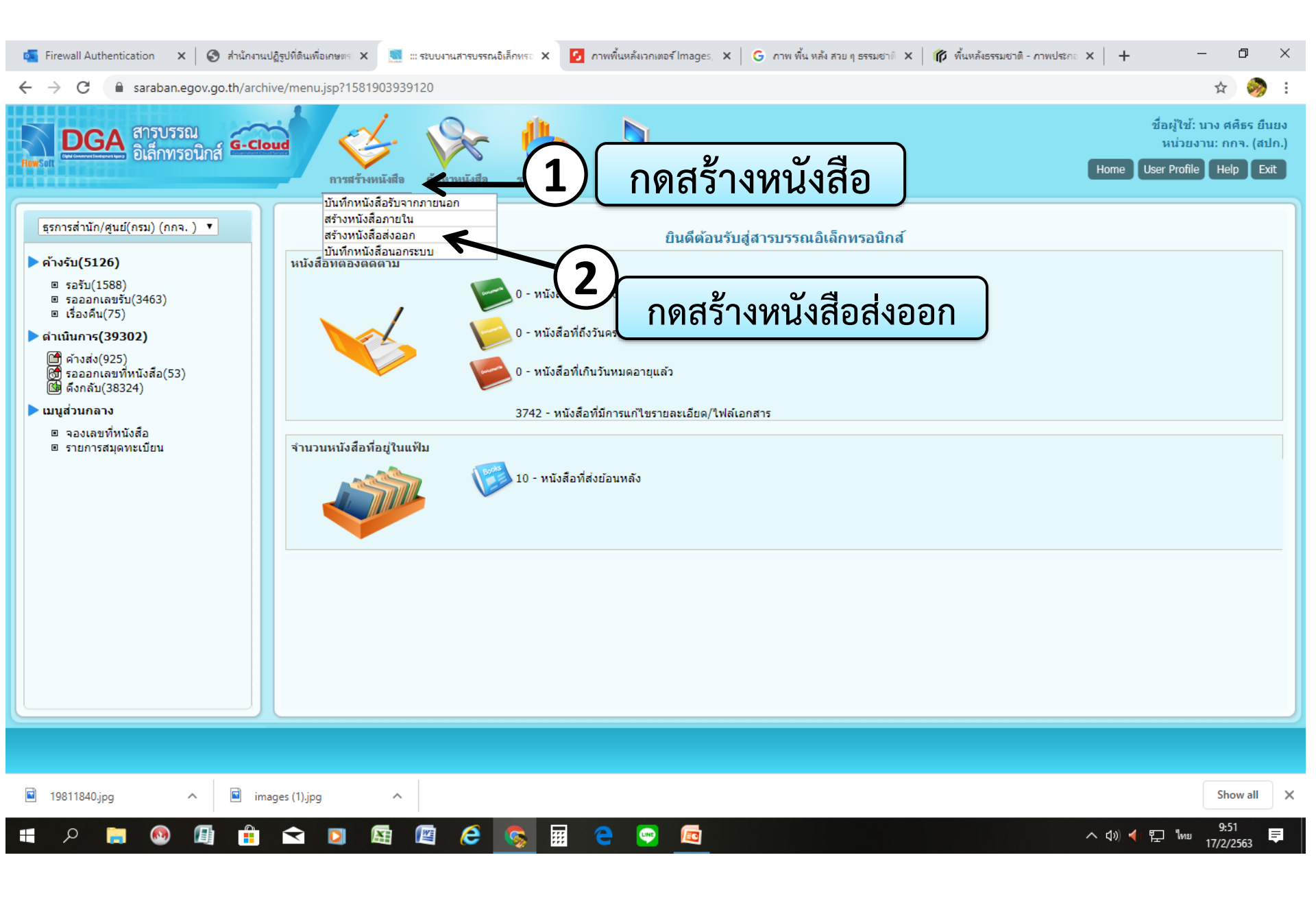

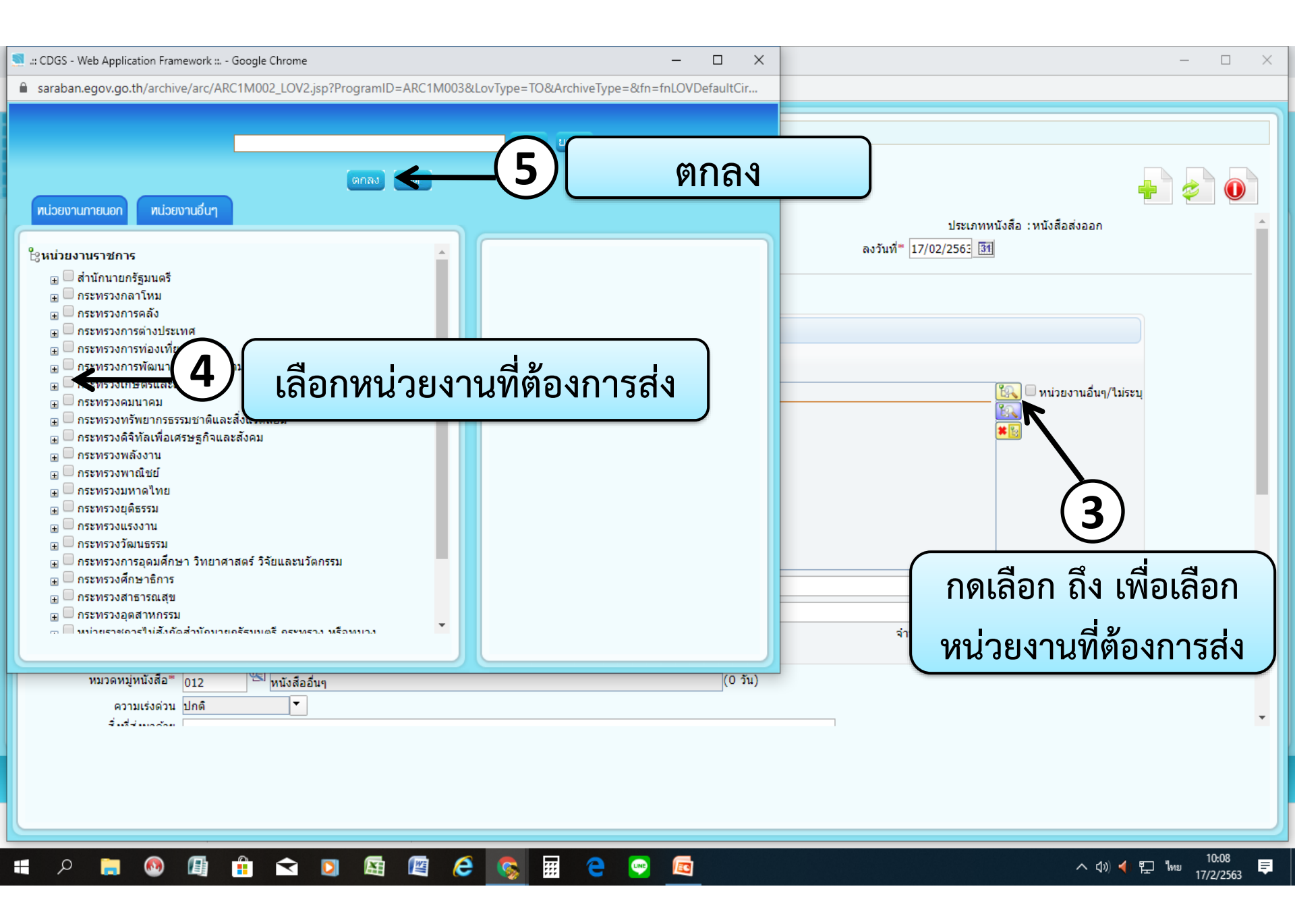

| 🔟 ::: ระบบงานสารบรรณอิเล็กทรอนิกส์ 🔶 ::: - Google Chrome                                                  | - 🗆 X                            |
|----------------------------------------------------------------------------------------------------|----------------------------------|
| saraban.egov.go.th/archive/arc/ARC1M003Action.do?programID=ARC1M003&menuType=2&noCache=0.7188533959659169 |                                  |
| โปรแกรม: สร้างหนังสือส่งออก                                                                               | ]                                |
|                                                                                                    |                                  |
|                                                                                                    | + 2 0                            |
| ปี 2563 📃 เป็นเอกสารอิเล็กทรอนิกส์ (ไม่ส่งฉบับจริง) ประเภทหนังสื                                          | อ :หนังสือส่งออก                 |
| รูปแบบเลขที่หนังสือ* กษา202/ นร0107/(สำเนา) เลขที่ 999 กับปีพ.ศ. ลงวันที่* 17/02/2563 🛐                   | Ť                                |
|                                                                                                    |                                  |
| จาก* 07013032 🔼 กองการเจ้าหน้าที่                                                                         |                                  |
| ออกเลขเดยวกน ออกเลขดางกน                                                                                  |                                  |
| ถึง – ควรเลือกหน่วยงานตามหน้าหนังสือที่ระบุเรียน<br>ถึง* (แปลนาคน (การว                                   |                                  |
| ทน มหาน การการการการการการการการการการการการการก                                                          | 🗍 จัดเก็บ 📗                      |
|                                                                                                    |                                  |
|                                                                                                    |                                  |
| 👝 🗌 บนทักช่อเรื่อง 🖉                                                                                      |                                  |
| (6)                                                                                                    |                                  |
| เรื่อง*                                                                                                   |                                  |
| เรียน* ปลัดกระทรวง                                                                                        |                                  |
| จำนวน 1 ฉบับ                                                                                              |                                  |
| หมวดหมู่หนังสือ* [012] (0 วัน)                                                                            |                                  |
| ความเร่งด่วน <u>ปกติ</u> ▼                                                                                | •                                |
| Suffermation                                                                                              |                                  |
|                                                                                                    |                                  |
|                                                                                                    |                                  |
|                                                                                                    |                                  |
| 💶 🔎 📺 🚳 🕼 💼 🔄 🖾 🖉 🧟 🧐 🖾 😌 🔤 🚾                                                                             | へ d») ┥ 🖫 🗤 10:13 🌹<br>17/2/2563 |

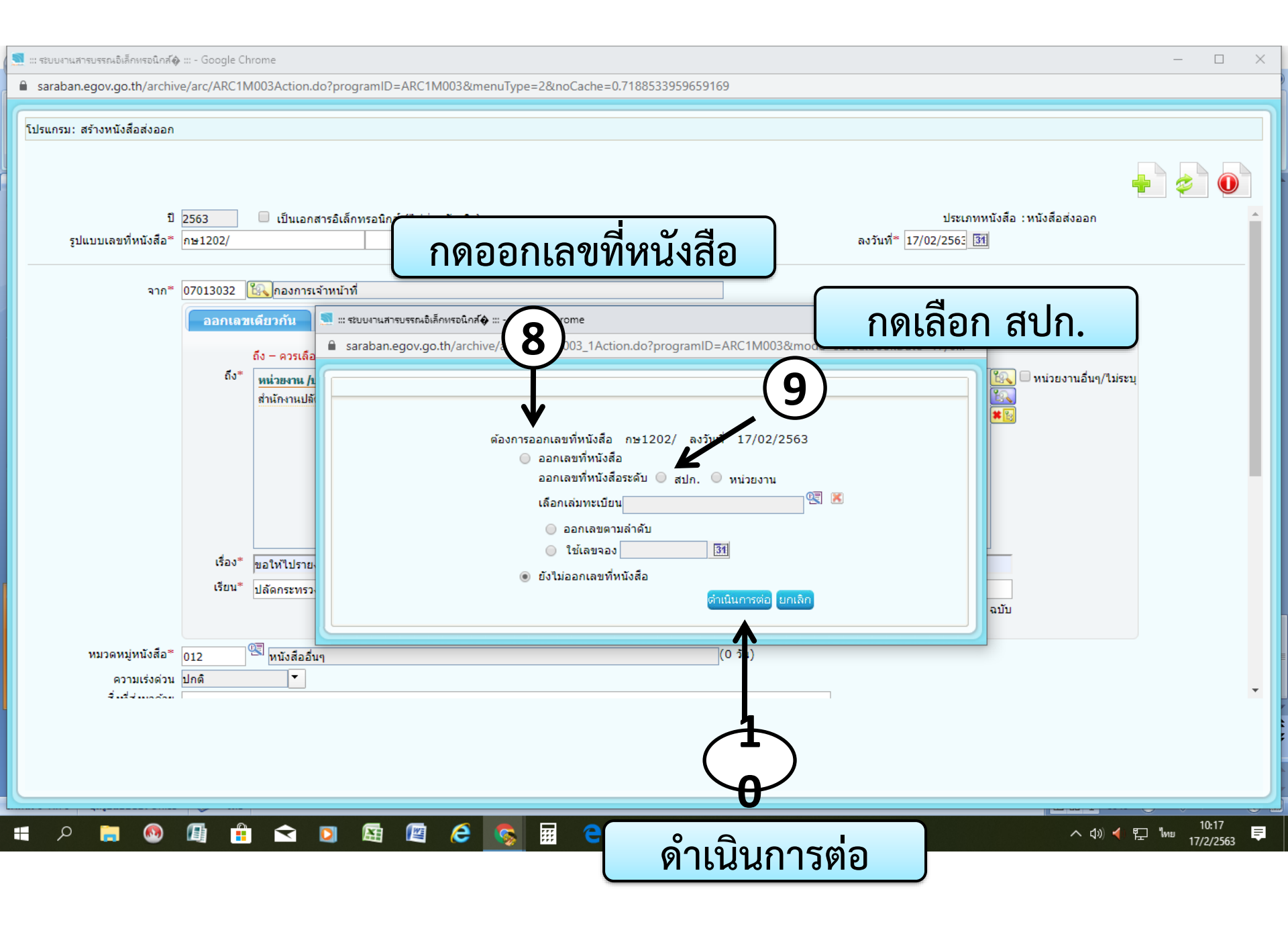

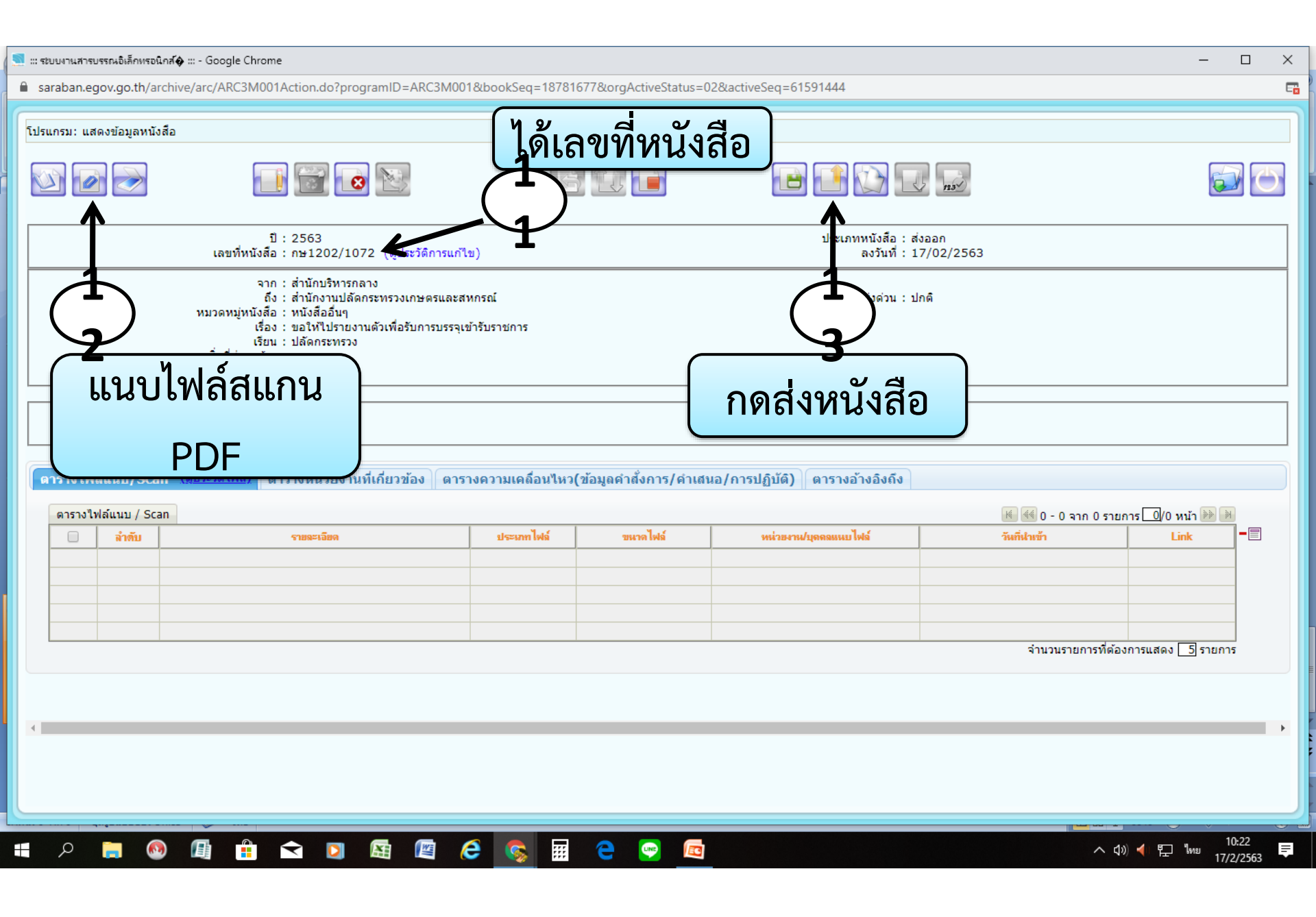

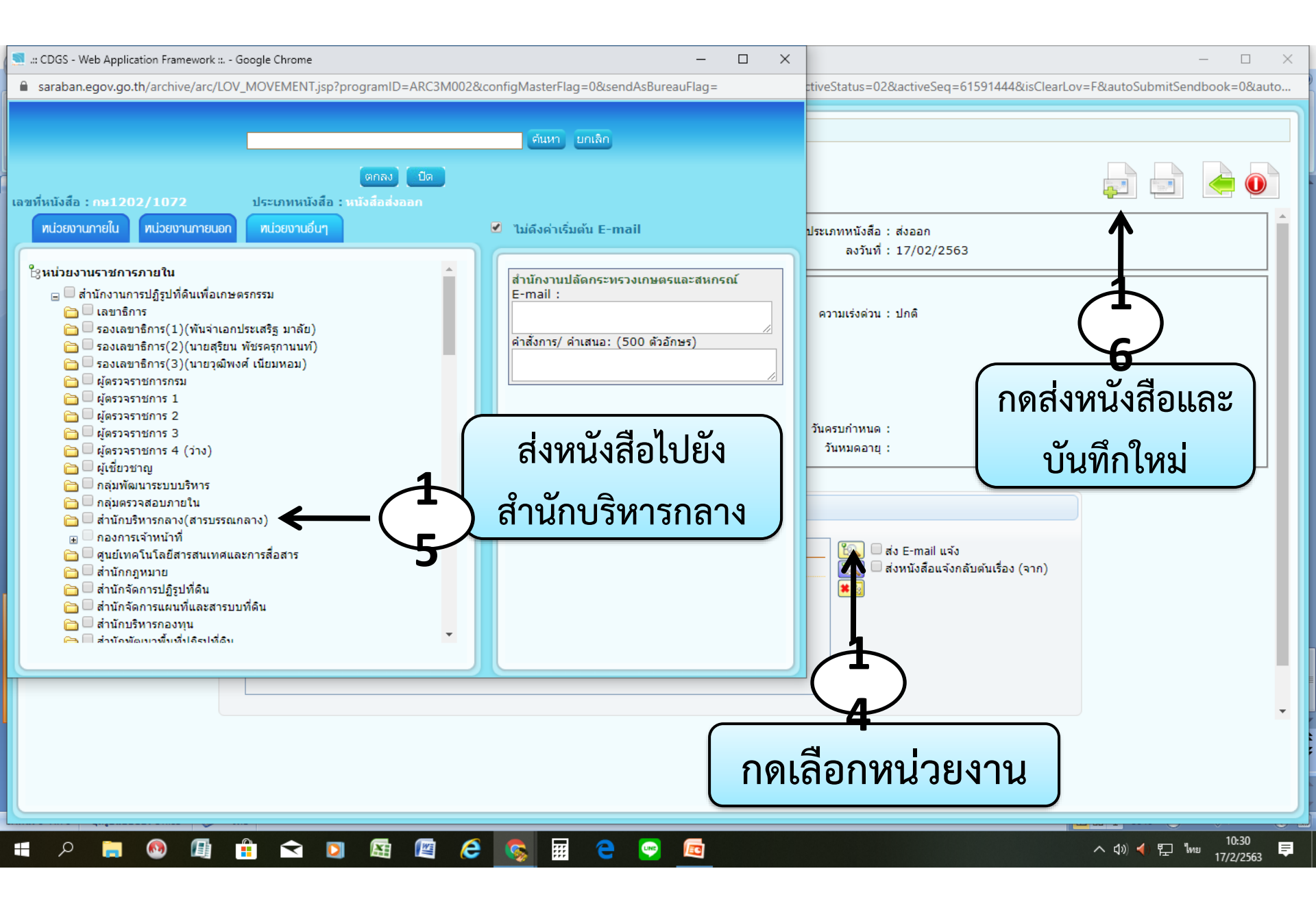

## การออกเลขที่หนังสือภายใน

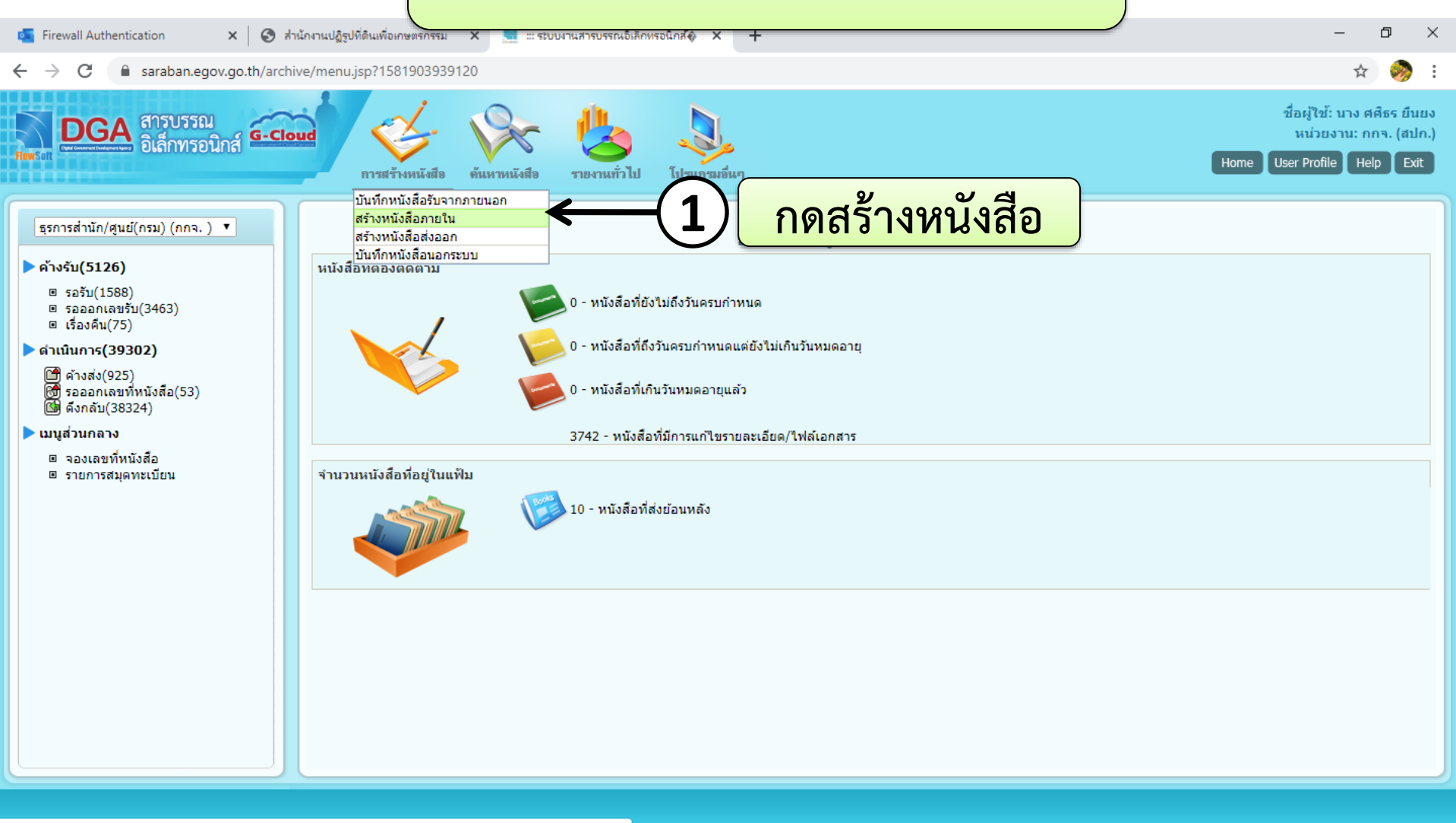

javascript:openNewProgram('ARC3M001','/archive/arc/ARC1M002Action.do?programID=ARC1M002&menuType=2') Show all × 19811840.jpg images (1).jpg  $\sim$ 10:35 .... ρ へ 🕼 ┥ 🌄 🗤 เพย E 匠 II.  $\overline{\phantom{a}}$ O 17/2/2563

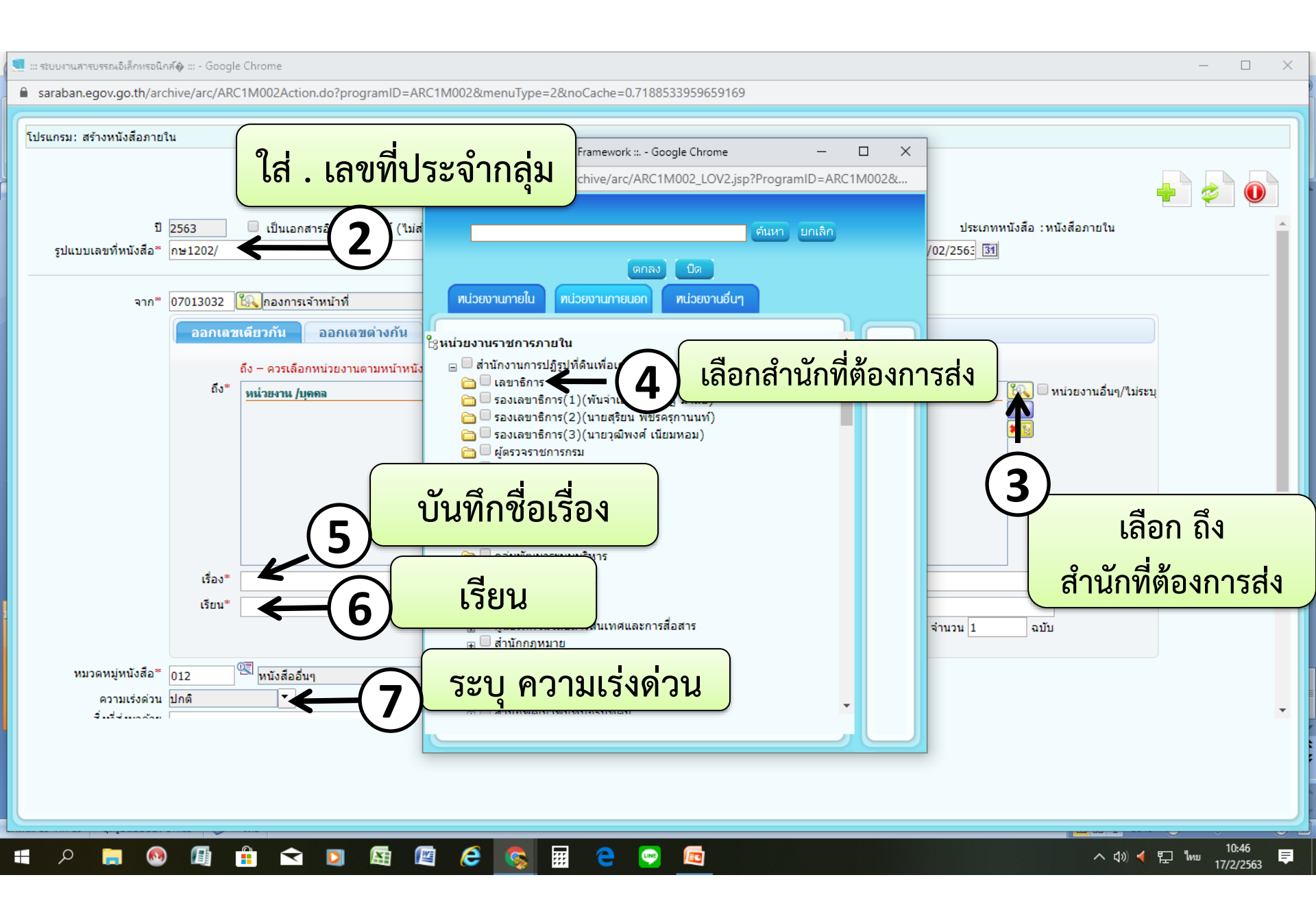

| 🔄 ::: ระบบงานสารบรรณอิเล็กทรอนิก                     | III - Google Chrome —                                                                                                    | ×           |
|------------------------------------------------------|----------------------------------------------------------------------------------------------------|-------------|
| saraban.egov.go.th/arc                               | e/arc/ARC1M002Action.do?programID=ARC1M002&menuType=2&noCache=0.11202065861821997                                                                                                    |             |
| โปรแกรม: สร้างหนังสือภายใ                            |                                                                                                    |             |
|                                                      | ออกเลขเดียวกัน ออกเลขต่างกัน<br>ถึง - ควรเลือกหน่วยงานตามหน้าหนังสือที่ระบุเรียน<br>ถึง* พน่วยงาน / เพออ                                                                                                    |             |
|                                                      | <ul> <li>เมือง แล้มอาเมอง เมือง (เมือง) (เมือง) (เม<br/>) (เมือง) (เมือง) (interview) (interview) (interv</li></ul> | )           |
| หมวดหมู่หนังสือ≭<br>ความเร่งด่วน<br>สิ่งที่ส่งมาด้วย | 2 โรง (0 วัน)<br>ดิ                                                                                                    |             |
| รายละเอียด/เนื้อหาสำคัญ                              | ล.อ.อนุวัช ปล้องใหม่                                                                                                    | Ţ           |
| 🖬 🔎 📄 🚳                                              | I I I I I I I I I I I I I I I I I I I                                                                                                    | 53 <b>F</b> |

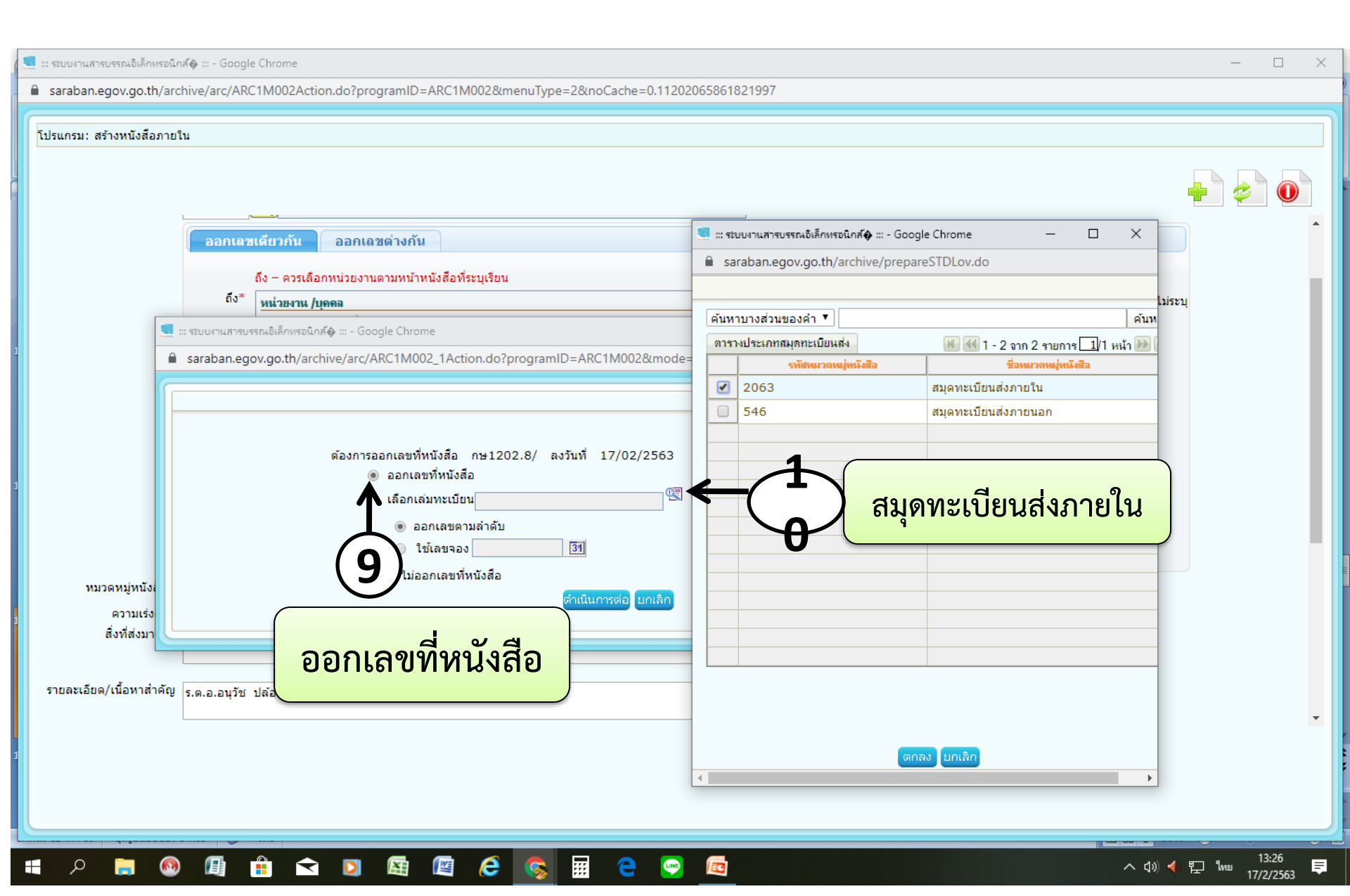

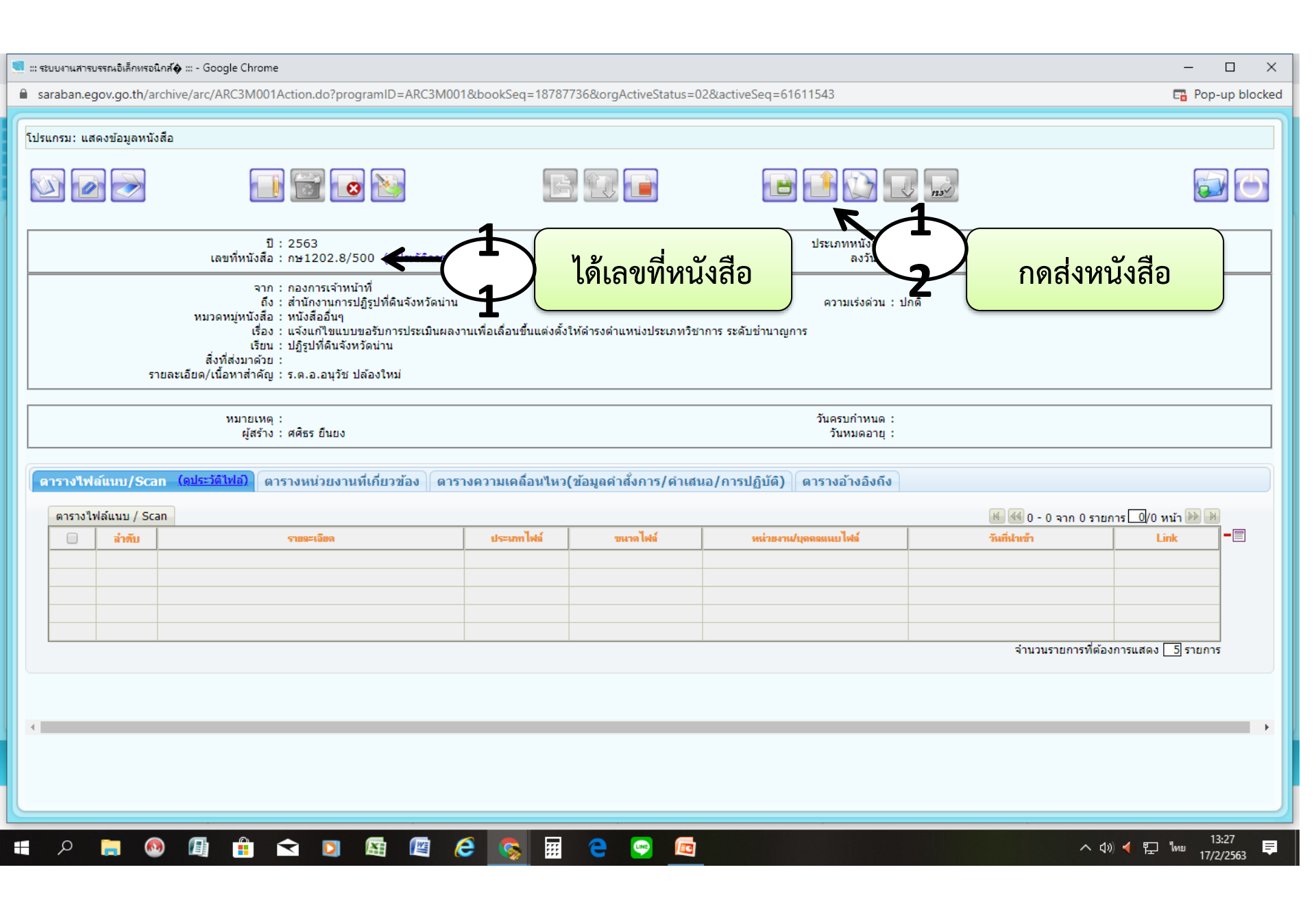

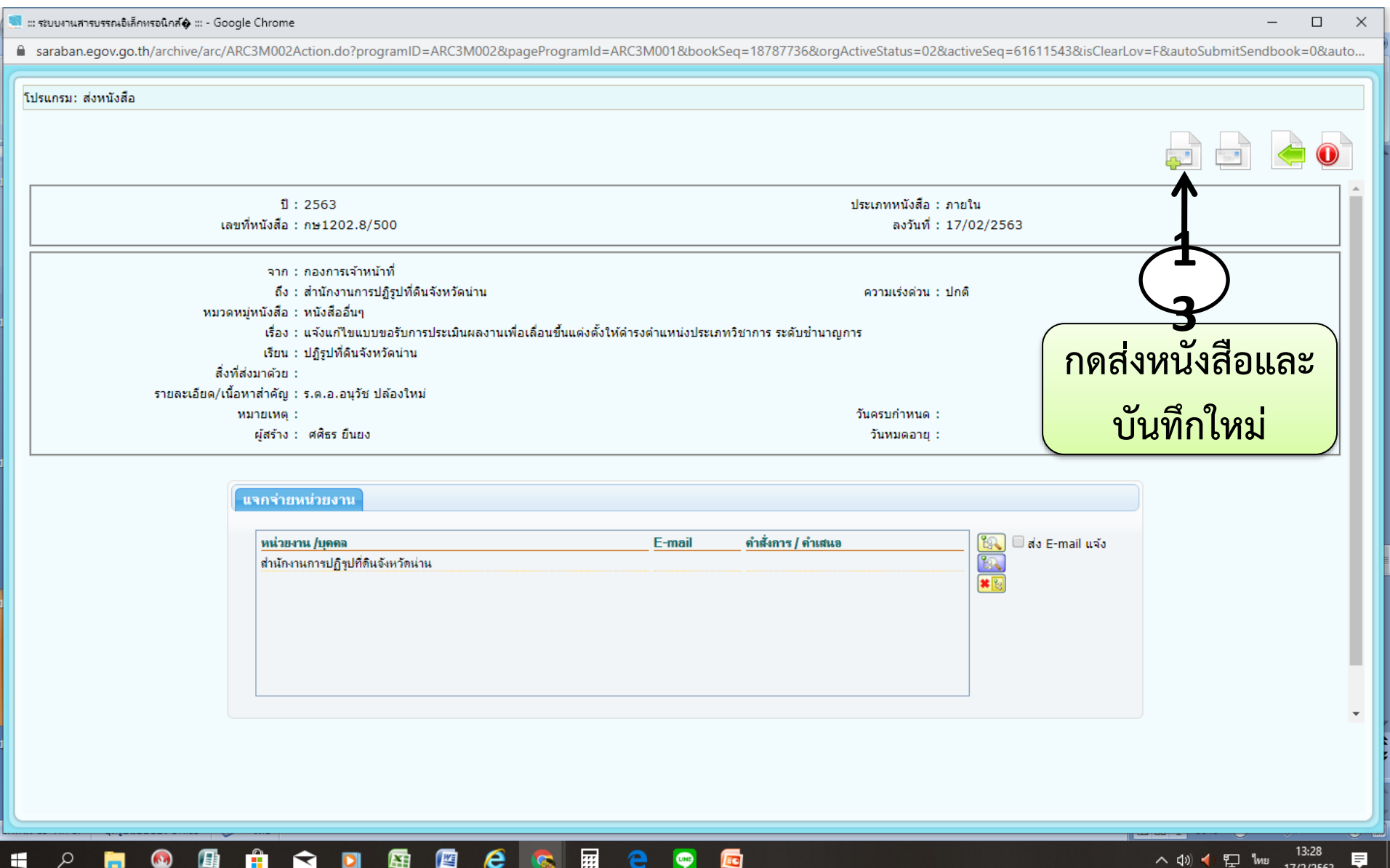

### 📋 😒 🖾 🖾 😒 ::: LINE 60

การดูความเคลื่อนไหวของหนังสือ ไปยังธุรการกลุ่ม

←  $\rightarrow$ C saraban.egov.go.th/archive/arc/ARC2Q004Action.do ☆ ชื่อผู้ใช้: นาง ศศิธร ยืนยง หน่วยงาน: กกจ. (สปก.) **G**-Cloud อิเล็กทรอนิกส์ User Profile Help Exit Home การสร้างหนังสือ ด้นหาหนังสือ รายงานทั่วไป โปรแกรมอื่นๆ ธุรการสำนัก/ศูนย์(กรม) (กกจ.) 🔻 โปรแกรม: รายการสมดทะเบียน ด้นหา ด้นหาแบบละเอียด ยกเลิก ค้างรับ(5128) ปี : 2563 ⊖ทะเบียนรับ ◉ทะเบียนส่ง ⊃สมดส่ง ประเภทหนังสือ®ภายใน ⊘ภายนอก ⊘ทั้งหมด sašu(1589) ้จำกัดการแสดงข้อมูลในตาราง 2000 รายการ กรุณาระบุเงื่อนไขการค้นหาเพิ่มเติม 🗉 รอออกเลขรับ(3463) 🗉 เรื่องคืน(76) ด้นหารายการสมดทะเบียน 📧 🚳 1 - 20 จาก 504 รายการ 🚺/26 หน้า 🕨 🍭 เลขทะเบียน 🕯 " <mark>| |</mark> 🕨 ดำเนินการ(39305) ລຳຕັນ ป 🕯 ชื่อสมดทะเบียน ผ้ออกเลข วันที่ออกเลข เลขที่หนังสือ เรื่อง 🖿 ค้างส่ง(928) 🕅 รอออกเลขที่หนัง 🕼 ดึงกลับ(38324) กองการเจ้าหน้าที่ nu1202.3/1 (02/01/25 หลักเกณฑ์เกี่ยวกับการอนณาตให้ข้าร 1 2563 สมดทะเบียนส่งภายใน 02/01/2563 1 รอออกเลขที่หนังสือ(53) 2 2563 สมดทะเบียนส่งภายใน กองการเจ้าหน้าที่ 02/01/2563 2 กษ1202.4/2 (02/01/25 ขอส่งสำเนาคำสั่งแต่งตั้งผู้รักษาการใบ 3 2563 สมดทะเบียนส่งภายใน กองการเจ้าหน้าที่ 02/01/2563 3 กษ1202.4/3 (02/01/25 ขออนมัติจัดโครงการ หนึ่งคนให้ หลา 🕨 เมนูส่วนกลาง 4 สมดทะเบียนส่งภายใน กองการเจ้าหน้าที่ 02/01/2563 4 กษ1202.3/4 (02/01/25 ข้าราชการขอโอน 2563 5 สมดทะเบียนส่งภายใน กองการเจ้าหน้าที่ 02/01/2563 5 nu1202.3/5 (02/01/25 ข้าราชการขอโอน จองเลขที่หนังสือ 2563 รายการสมดทะเบียน 6 2563 สมดทะเบียนส่งภายใน กองการเจ้าหน้าที่ 02/01/2563 6 ข้าราชการขอโอน nu1202.3/6 (02/01/25 สมดทะเบียนส่งภายใน 7 7 2563 กองการเจ้าหน้าที่ 02/01/2563 nu1202.1/7 (02/01/25 ขอส่งรายละเอียดการเบิกค่าจ้างเหมาบ 8 2563 สมดทะเบียนส่งภายใน กองการเจ้าหน้าที่ 02/01/2563 8 nu1202.7/8 (02/01/25 แผนพัฒนาบคลากรโดยใช้แนวคิด Ur 9 9 2563 สมดทะเบียนส่งภายใน กองการเจ้าหน้าที่ 03/01/2563 ขอส่งผลงานที่ได้ปรับแก้ของผู้ได้รับร กษ1202.6/ ว9 (03/01/: 10 2563 สมดทะเบียนส่งภายใน กองการเจ้าหน้าที่ 03/01/2563 10 nw1202.8/10 (03/01/2 ขอส่งเอกสารผลงานของผู้รับการประเ 11 2563 สมดทะเบียนส่งภายใน กองการเจ้าหน้าที่ 03/01/2563 11 nu1202.8/11 (03/01/2 ขออนมัติจัดประชมคณะกรรมการประเ: 12 สมดทะเบียนส่งภายใน กองการเจ้าหน้าที่ 03/01/2563 ขออนุมัติเรียกบรรจุผู้ขึ้นบัญชีในตำแห 2563 12 nu1202.3/12 (03/01/2 13 สมดทะเบียนส่งภายใน 03/01/2563 13 ผลการตัดสินการประกวดออกแบบตรา 2563 กองการเจ้าหน้าที่ กษ1202.6/13 (03/01/2 14 สมดทะเบียนส่งภายใน กองการเจ้าหน้าที่ 03/01/2563 ขออนุญาตให้ข้าราชการไปสอนพิเศษ 2563 14 nu1202.3/14 (03/01/2 15 2563 สมดทะเบียนส่งภายใน กองการเจ้าหน้าที่ 03/01/2563 15 กษ1202.4/ ว15 (03/01 ขอเชิญชวนร่วมบริจาคโลหิตในโครงก รายการสมุดทะเบียน 16 2563 สมดทะเบียนส่งภายใน กองการเจ้าหน้าที่ 03/01/2563 16 nu1202.4/16 (03/01/2 ขอเชิญชวนร่วมบริจาคโลหิตในโครงก 17 17 2563 สมดทะเบียนส่งภายใน กองการเจ้าหน้าที่ 03/01/2563 ขอความร่วมมือตรวจสอบคณสมบัติขะ กษ1202.8/ ว17 (03/01 18 2563 สมดทะเบียนส่งภายใน กองการเจ้าหน้าที่ 06/01/2563 18 ขอดวามเห็นชอบนำผลงานของข้าราช nu1202.8/18 (06/01/2 19 2563 สมดทะเบียนส่งภายใน กองการเจ้าหน้าที่ 06/01/2563 19 nu1202.7/19 (06/01/2 ขออนุมัติเข้ารับการอบรมหลักสูตร Dii Ŧ 20 2563 สมดทะเทียนส่งภายใน ขอเรียนเชิญเข้าร่วมเป็นเกียรติในการบ กองการเจ้าหน้าที่ 06/01/2563 20 n₩1202.3/ b20 (06/01

pngtree-cute-signs....jpg  $\sim$  pngtree-wooden-c....jpg

 $\checkmark$ 

67-673442\_image....png  $\overline{}$ 

е

X

-Pngtree-light p....jpg

—Pngtree—bunti....png

 $\overline{}$ 

Show all ×

III

14:45 へ 🕼 ┥ 🏪 ไทย 17/2/2563

| ::: s                                                                                 | บบงานสาร                                                                                                    | บรรณอิเล็กท                      | รอนิกส์� ::: - Google C                               | hrome                              |           |                            |                     |            |                          |                                               |                            |                      | _            |           |
|---------------------------------------------------------------------------------------|----------------------------------------------------------------------------------------------------|----------------------------------|-------------------------------------------------------|------------------------------------|-----------|----------------------------|---------------------|------------|--------------------------|-----------------------------------------------|----------------------------|----------------------|--------------|-----------|
| araban.egov.go.th/archive/arc/ARC3M001_1Action.do?programID=ARC3M001&bookSeq=18744405 |                                                                                                    |                                  |                                                       |                                    |           |                            |                     |            |                          |                                               |                            |                      |              |           |
| โปรแกรม: แสดงข้อมูลหนังสือ                                                            |                                                                                                    |                                  |                                                       |                                    |           |                            |                     |            |                          |                                               |                            |                      |              |           |
|                                                                                       |                                                                                                    |                                  |                                                       |                                    |           |                            |                     |            |                          |                                               |                            |                      |              |           |
| จาก : กองการเจาหนาท<br>ถึง : เลขาธิการ<br>หมาอหม่หนังสือ : หนังสืออื่มต               |                                                                                                    |                                  |                                                       |                                    |           |                            | ความเร่งด่วน : ปกติ |            |                          |                                               | 4                          |                      |              |           |
|                                                                                       | หม่งตั้งหุ้านจังสม - หน่งผ่อยนาๆ<br>เรื่อง : ขออบนู่ที่จำดาประชุมคณะกรรมการประเม็นผลงานบุคคล<br>เรียน : เลขาธิการ ส.ป.ก.<br>สิ่งที่ส่งมาด้วย :<br>รายละเอียด/เนื้อหาสำคัญ :<br>ผู้ลงนาม : เลขาธิการ |                                  |                                                       |                                    |           | цена<br>2                  | ตารางความเคลื่อนไหว |            |                          |                                               |                            |                      |              |           |
|                                                                                       |                                                                                                    |                                  | หมาย<br>ผู้                                           | บเหตุ :<br>สร้าง : ดวงกมล รัตนะวิศ |           |                            |                     |            |                          | วันครบกำหนด :<br>วันหมดอายุ :                 |                            |                      |              |           |
| Ø                                                                                     | ารางไฟ                                                                                                    | ล์แนบ/S                          | can <u>(ดูประวัติไฟล์</u> )                           | ดารางหน่วยงานที่เกี่ม              | เวข้อง    | ดารางความแ                 | คลื่อนไหว(ข้อมูลคำ  | เส้งการ/ด  | <b>ำเสนอ/การปฏิบัต</b> ์ | i) ตารางอ้างอิงถึง                            |                            |                      |              |           |
|                                                                                       | คารางค                                                                                                    | <u>(ดูประวัติ(</u><br>วามเคลื่อน | <u>าารสั่งการ/การปฏิบัติ)</u><br>"ไหว(ข้อมลคำสั่งการ, | คำเสนอ, การปฏิบัติการ)             |           |                            |                     |            |                          |                                               | 14 44 1                    | - 3 จาก 3 รายการ     | 1/1 หน้า 🔊 👔 | Я         |
|                                                                                       | ລຳທັນ                                                                                                    | เลขส่ง                           | วันแวลาส่ง 🌲                                          | ส่งจาก                             | *         | ijsia ♠                    | ดำสั่งการ / ดำเสนอ  | เลขรับ     | วันเวลารับ 🏠             | หน่วยงานรับ/บุดดลรับ                          | ผู้รับ                     | การปฏิบัติการ        | สถานะ        | <b>~B</b> |
|                                                                                       | 1                                                                                                    | 3390                             | 13/02/2563<br>11:35                                   | กองการเจ้าหน้าที่                  | *         | ดวงกมล รัตนะ<br>วิศ        | 12                  | 443        | 13/02/2563<br>11:49      | เลขาธิการ                                     | ธิดารัตน์ สังข์<br>ศรีเพชร | เห็นชอบ<br>13ก.พ.63  | รับหนังสือ   |           |
|                                                                                       | 2                                                                                                    | 864                              | 13/02/2563<br>13:24                                   | เลขาธิการ                          |           | ธิดารัตน์ สังข์<br>ศรีเพชร |                     |            | 13/02/2563<br>13:46      | กองการเจ้าหน้าที่                             | ดวงกมล รัตนะ<br>วิศ        |                      | รับหนังสือ   |           |
|                                                                                       | 3                                                                                                    | 3487                             | 13/02/2563<br>13:46                                   | กองการเจ้าหน้าที่                  |           | ดวงกมล รัตนะ<br>วิศ        | 🕼 เห็นชอบ           | 6894       | 14/02/2563<br>16:12      | กลุ่มบริหารผลการปฏิบัติ<br>ราชการและค่าตอบแทน | เกศลดาผล<br>ยาม            |                      | ปิดเรื่อง    |           |
|                                                                                       |                                                                                                    |                                  |                                                       |                                    |           |                            |                     |            |                          |                                               | จ่าน                       | เวนรายการที่ต้องการแ | เสดง 📑 รายกา | 15        |
|                                                                                       |                                                                                                    |                                  |                                                       |                                    |           |                            |                     |            |                          |                                               |                            |                      |              |           |
| 4                                                                                     | _                                                                                                    |                                  |                                                       |                                    |           |                            |                     |            |                          |                                               |                            |                      |              | •         |
|                                                                                       |                                                                                                    |                                  |                                                       |                                    |           |                            |                     |            |                          |                                               |                            |                      |              |           |
| 🔜 เมื่อธุรการกลุ่มได้รับเอกสารที่เป็นหนังสือแล้ว ไห้เข้าในระบบสารบรรณอิเล็กทรอนิกส์   |                                                                                                    |                                  |                                                       |                                    |           |                            |                     |            |                          |                                               |                            |                      |              |           |
|                                                                                       | Í                                                                                                    |                                  |                                                       | เพื่อกดรั                          | ,<br>9112 | ลดเพื่นงบั                 | ้งสือบับด้          | ้วย (      | (เบื่องจา                | กเป็นตัวสี้วัดจ                               | แลงกล่า                    | I)                   |              |           |
|                                                                                       |                                                                                                    |                                  |                                                       | 6 MOTIVI d                         | 0.6       |                            |                     | <i>•</i> 0 |                          |                                               |                            | N/                   |              |           |

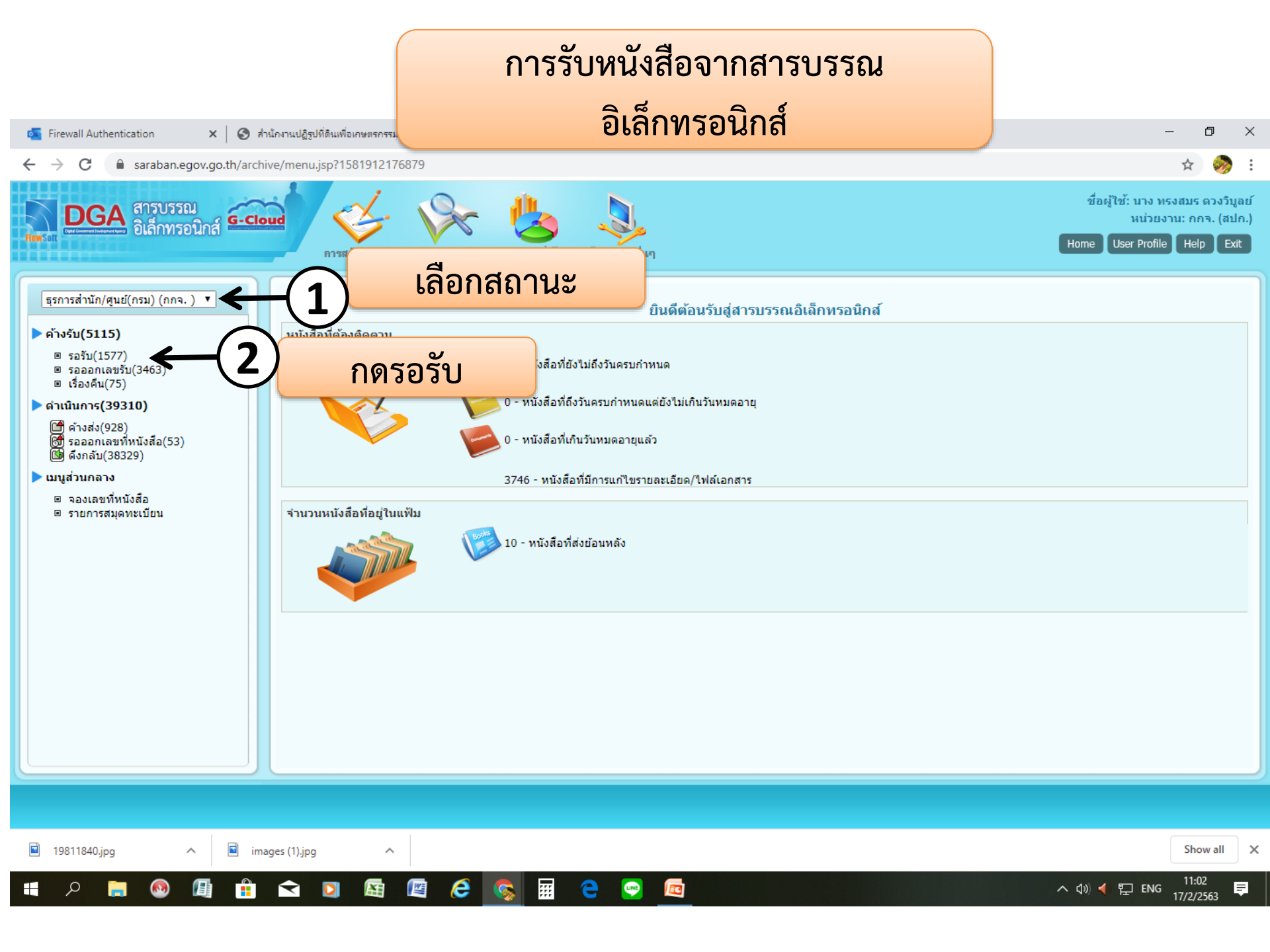

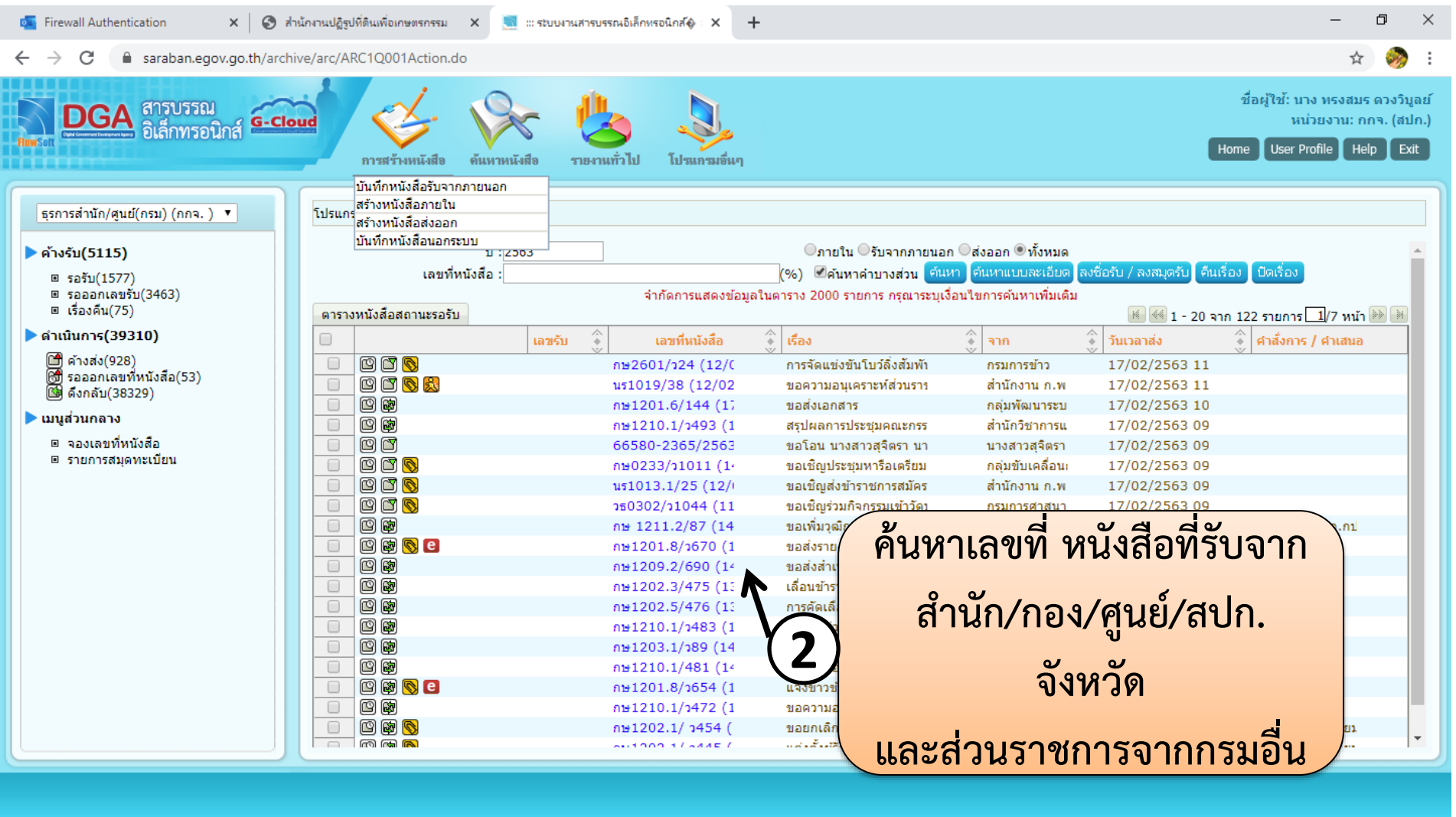

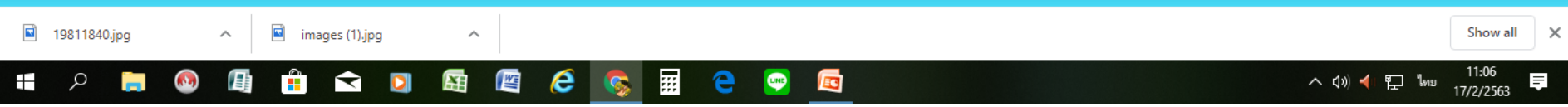

### ค้นหาหนังสือ จากสปก.จังหวัด และ ไม่มีระบบ

| 🛛 ::: รชิบบงานสารบรรณอิเล็กหรอนิกส์🏟 ::: - Google Chrome                                                  | O X                                |
|----------------------------------------------------------------------------------------------------|------------------------------------|
| saraban.egov.go.th/archive/arc/ARC1M001Action.do?programID=ARC1M001&menuType=2&noCache=0.3389104517523859 |                                    |
| รูประกอน พังเรืองนั้งชื่อสังกออออสพงออ                                                                    |                                    |
|                                                                                                    |                                    |
|                                                                                                    |                                    |
|                                                                                                    |                                    |
|                                                                                                    | ประเภทหนังสือหนังสือรับจากภายนอก 🔷 |
| ปี 2563 🔲 เป็นเอกสารอิเล็กทรอนิกส์ (ไม่ส่งฉบับจริง)                                                       | วันที่รับ* 17/02/2563 🚮 เวลา 11:09 |
| รูปแบบเลขที่หนังสือ 📃 ใช้เลขรับ/ปี พ.ศ. ลงวันที่* 17/02/2563 [                                            | 31 ตรวจสอบ                         |
|                                                                                                    |                                    |
| จาก* 📉 📉                                                                                                  |                                    |
| ถึง – ควรเลือกหน่วยงานตามหน้าหนังสือที่ระบุเรียน<br>ถึง = ควรเลือกหน่วยงานตามหน้าหนังสือที่ระบุเรียน      |                                    |
| เชื่อง* [                                                                                                 |                                    |
| เรียน* ผู้อ่ามาขอาร                                                                                       |                                    |
| หมวดหม่หนังสือ* 012 🖳 แบ้งสือวิ่นด                                                                        |                                    |
| ความเร่งค่วน ปกติ                                                                                         |                                    |
| สิ่งที่ส่งมาด้วย                                                                                          |                                    |
|                                                                                                    |                                    |
| รายละเอียด/เนื้อหาสำคัญ                                                                                   |                                    |
|                                                                                                    |                                    |
|                                                                                                    |                                    |
| ตาคนพายาย<br>* คั่นแต่ละคำคันพิเศษด้วยเครื่องหมาย ','                                                     |                                    |
|                                                                                                    |                                    |
| หมายเหตุ วันครบกำหนด โ31                                                                                  |                                    |
|                                                                                                    |                                    |
|                                                                                                    | ·                                  |
|                                                                                                    |                                    |
|                                                                                                    |                                    |
|                                                                                                    |                                    |
|                                                                                                    |                                    |
|                                                                                                    | 수 년에 🥑 🖅 🧤 11:09 📻 1               |
|                                                                                                    | THE 17/2/2563                      |

| 🔜 ::: ระบบงานสารบรรณอิเล็กทรอนิกสั🏟 ::: - Google Chrome                                                                                                    | – 🗆 X                                                                           |  |  |  |  |  |  |
|----------------------------------------------------------------------------------------------------|---------------------------------------------------------------------------------|--|--|--|--|--|--|
| araban.egov.go.th/archive/arc/ARC1M001Action.do                                                                                                    |                                                                                 |  |  |  |  |  |  |
| โปรแกรม: บันทึกหนังสือรับจากภายนอก                                                                                                    |                                                                                 |  |  |  |  |  |  |
| ปี 2563เป็นเอกสารอิเล็กทรอนิกส์ (ไม่ส่งฉบับจริง)<br>รูปแบบเลขที่หนังสือ พร 0011.1/407ลงวันที่ <sup>∞</sup> 13/02/2563                                                                                                    | ประเภทหนังสือหนังสือรับจากภา ก<br>จันที่รับ* 13/02/2563 [31] เวลา 08:39<br>[31] |  |  |  |  |  |  |
| จาก* 07013097 🛐 สำนักงานการปฏิรูปที่ดินจังหวัดแพร่ 🔶 🚯 ถึง – ควรเลือกหน่วยงานตามหน้าหนังสือที่ระบุเรียน<br>ถึง – ควรเลือกหน่วยงานตามหน้าหนังสือที่ระบุเรียน<br>ถึง * 9012478 🚱 สำนักงานการปฏิรูปที่ดินจังหวัดแพร่ ผู้รับผิดชอบ<br>เรื่อง* ขอส่งข้อมูลเพื่อประกอบการพิจารณาย้ายข้าราชการ<br>เรียน* ผู้อำนวยการกองการเจ้าหน้าที่ | จัดเก็บ                                                                         |  |  |  |  |  |  |
| หมวดหมูหนงสอ^ั012 ™ีพนังสีออื่นๆ (0 วน)<br>ความเร่งด่วน ปกติ ▼<br>สิ่งที่ส่งมาด้วย                                                                                                    | เลขที่หนังสือ                                                                   |  |  |  |  |  |  |
| รายละเอียด/เนื้อหาสำคัญ                                                                                                    | จะออกมาตรงกับหนังสือ                                                            |  |  |  |  |  |  |
| ต่าดันพิเศษ<br>* ดั่นแต่ละคำดันพิเศษด้วยเครื่องหมาย ','                                                                                                    | ลานก/กอง/คูนย/ลบก.จงหวด<br>ที่ส่งมาเป็นเอกสาร                                   |  |  |  |  |  |  |
| หมายเหตุ<br>วันตรบกำหนด <u>31</u><br>วันหมดอายุ <u>31</u> ดิดตามผลการ                                                                                                    | ท่างาน                                                                          |  |  |  |  |  |  |
| หน่วยงาน/บุคคลที่เกี่ยวข้อง หน่วยงาน /บุคคล ผู้รับมิดชอบ E-mail 🕄 🗆 ส่งE-mailแจ้ง                                                                                                    | •                                                                               |  |  |  |  |  |  |
| # > 👼 🚳 🕼 🏦 🕿 🖸 🗟 🖉 🥭 🧑 🖩 😑 💬 📠                                                                                                    | へ (1)) ┥ 貯 🗤 14:20 🌹<br>17/2/2563 🌹                                             |  |  |  |  |  |  |

🔄 ::: ระบบงานสารบรรณอิเล็กทรอนิกส์🏼 ::: - Google Chrome

saraban.egov.go.th/archive/arc/ARC1M001Action.do

### โปรแกรม: บันทึกหนังสือรับจากภายนอก

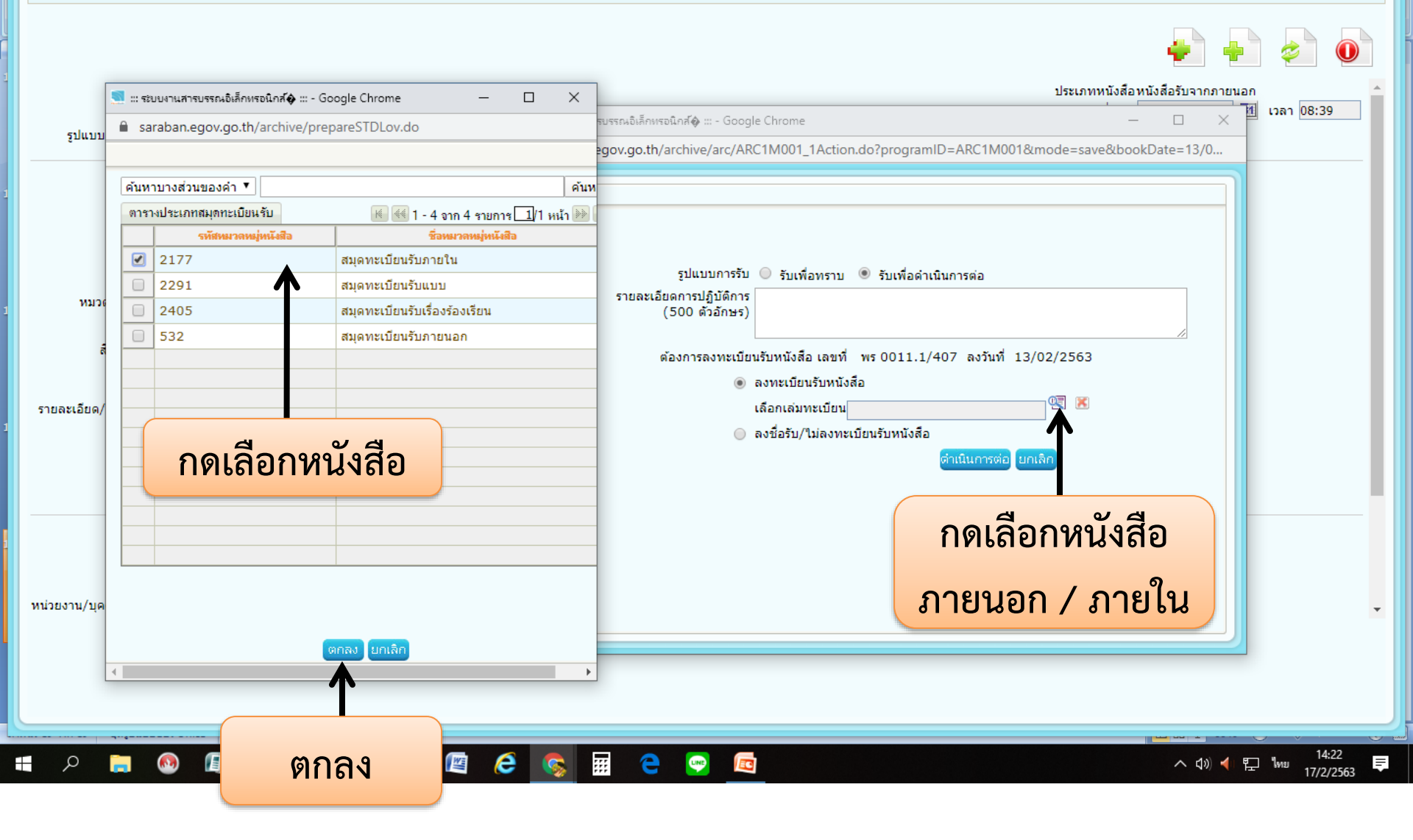

| saraban.egov.go.th/archive/arc/LOV_MOVEMENT.jsp?programID=ARC3M002&configMasterFlag=0&sendAsBureauFlag= tive                                                                                                    | sectors and a sector sector and a sector sector sector sector sector sector sector sector sector sector sector |  |
|----------------------------------------------------------------------------------------------------|----------------------------------------------------------------------------------------------------|--|
|                                                                                                    | ctiveStatus=02&activeSeq=61622795&isClearLov=F&autoSubmitSendbook=0&auto                                       |  |
| ดันหา บกเล็ก           ดกลง ปิด           เสมท์หนังสือ : พร 0011.1/407         ประเภทหนังสือ : พร่งอื่อส่งออก           ทน่วยงานภายใน         ทน่วยงานภายเอก           ทน่วยงานภายใน         ทน่วยงานภายอา           ตัสานักงานการปฏิรูปที่ดินเพื่อเกษตรกรรม            แลมาธิการ         (กลุ่มสรรหา บรรจ แต่งตั้ง           รองเลขาธิการ(2)(เทายสริยม พิชาครุกานนท์)            รองเลขาธิการ(2)(เทายสริยม พิชาครุกานนท์)            ต่อรวจรายการการกาม            ต่อรวจรายการการกาม            ต่อรวจรายการการกาม            ต่อรวจรายการการกาม            ต่อร่องเลขาธิการ(2)(เทายสริยม พิชาครุกานนท์)            รองเลขาธิการ(3)(นายวณิพงศ์ เนียมหอม)            ต่อร่อรายการ 1            ต่อร่อรายการ 1            ต่อส่งรารายการ 2            ต่าส่งทักรรายงามราร 4 (ว่าง)            ต่าส่งหารอลอบภายใน            ส่านักบริหารกลอาง(สรมรรณกลาง)            ต่างกระหรายการส่างการแลง | <ul> <li>โคระบกำหนด :</li> <li>วันหมดอายุ :</li> </ul>                                                         |  |
| คลุ่มพัฒนาระบบงานโครงสร้างและอัตราก่าลัง คลุ่มสรรหา บรรจุ แต่งตั้ง คลุ่มส่งเสริมคุณธรรมและงานวินัย คลุ่มข้อมูลประวัติบุคคลและบ่าเหน็จความขอบ คล่งสรัสธิดารและเว่าหน้าที่สั่งพันธ์ ถึงเสรัสธิดารและเว่าหน้าที่สั่งพันธ์ ถึงเสรัสธิดารและเว่าหน้าที่สั่งพันธ์ ถึงเสรัสธิดารและเว่าหน้าที่สั่งพันธ์ ถึงเสรัสธิดารและเว่าหน้าที่สั่งพันธ์ ถึงเสรัสธิดารและเว่าหน้าที่สั่งพันธ์                                                                                                    | าไป แจ้ง<br>กังกลับดันเรื่อง (จาก)<br>หน้าที่                                                                  |  |

| 5 | ::: รมบงานสารบรรณอิเล็กหรอนิกสั🏟 ::: - Google Chrome                                                                                                    | - 🗆 X                        |
|---|----------------------------------------------------------------------------------------------------|------------------------------|
| - | saraban.egov.go.th/archive/arc/ARC3M002Action.do?programID=ARC3M002&pageProgramId=ARC3M001&bookSeq=18736977&orgActiveStatus=02&activeSeq=61622795&isClearLov | =F&autoSubmitSendbook=0&auto |
|   | โปรแกรม: ส่งหนังสือ                                                                                                    |                              |
|   |                                                                                                    |                              |
|   |                                                                                                    |                              |
|   | ปี : 2563 ประเภทหนังสือ : ส่งออก                                                                                                    |                              |
|   | เลขที่หนังสือ : พร 0011.1/407 ลงวันที่ : 13/02/2563                                                                                                    |                              |
|   | จาก : สำนักงานการปฏิรูปที่ดินจังหวัดแพร่                                                                                                    |                              |
|   | ถึง : สำนักงานการปฏิรูปที่ดินจังหวัดแพร่ ความเร่งด่วน : ปกติ                                                                                                 |                              |
|   | หมวตหมูหน่งสอ : ทนงสออนๆ<br>เรื่อง : ขอส่งข้อมูลเพื่อประกอบการพีจารณาย้ายข้าราชการ วิ                                                                        | ดส่งหนังสือ                  |
|   | เรียน : ผู้อำนวยการกองการเจ้าหน้าที่                                                                                                    |                              |
|   | สงหสงม เต่วย :<br>รายละเอียด/เนื้อหาสำคัญ :                                                                                                    |                              |
|   | หมายเหตุ : วันครบกำหนด :                                                                                                    |                              |
|   | ผู้สราง : เบญญกานด กนธะดบ วนหมดอายุ :                                                                                                    |                              |
|   |                                                                                                    |                              |
|   | แจกจายหนวยงาน                                                                                                    |                              |
|   | หน่วยงาน /บุคคล E-mail คำสั่งการ / คำเสนอ 🔯 🔲 ส่ง E-mail แจ้ง                                                                                                |                              |
|   | กลุ่มสรรหาบรรจุ แต่งตั้ง                                                                                                    |                              |
|   |                                                                                                    |                              |
|   |                                                                                                    |                              |
|   |                                                                                                    |                              |
|   |                                                                                                    |                              |
|   |                                                                                                    | •                            |
|   |                                                                                                    |                              |
|   |                                                                                                    |                              |
| 6 |                                                                                                    |                              |
|   | P 🛤 🚳 🕼 🔒 🖸 🛐 📾 🖉 🤗 🐖 😑 😔 🔯                                                                                                    | へ (い) 🔶 🖫 🗤 14:24 📮          |

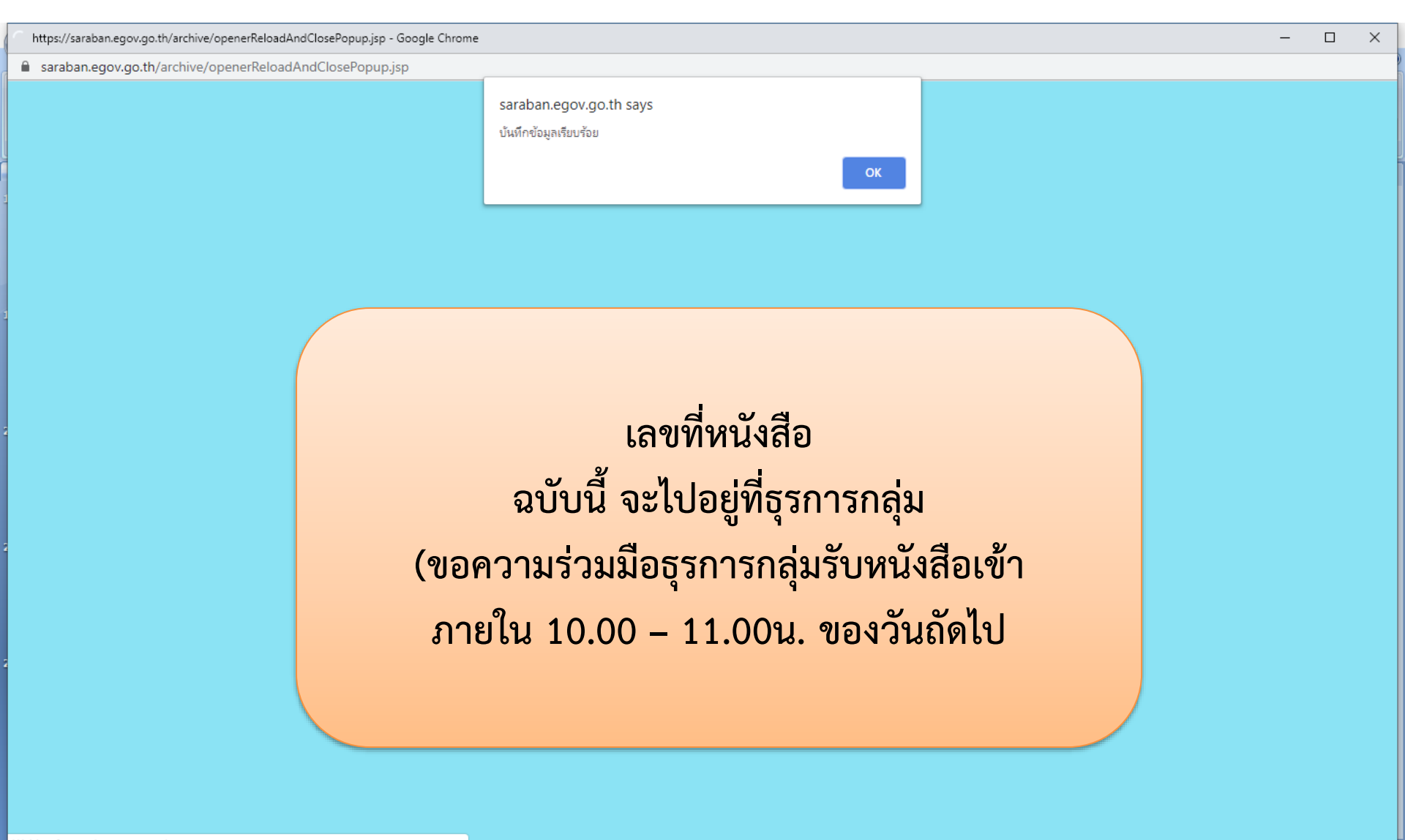

14:24

17/2/2563

=

🛱 ใทย

へ (1)) 🤞

Waiting for saraban.egov.go.th.

📄 💿 🕼 🛱 🛋 🖸 🖼 🕮 🥝 🥵 🧱 😋 🧧

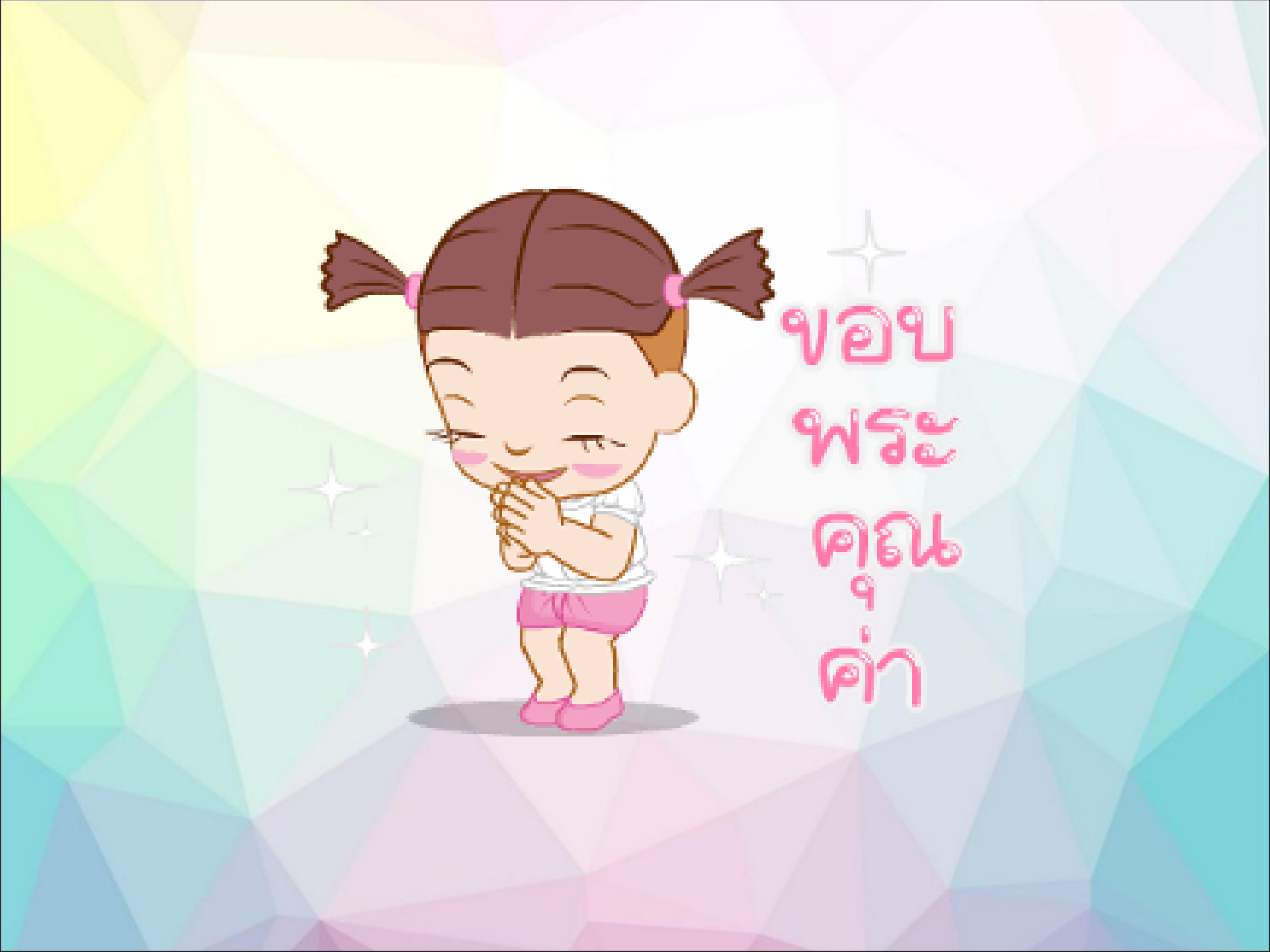